# MINIMED<sup>™</sup> 670G SYSTEM | BASAL QUICK REFERENCE GUIDE

| CHANGE A BASAL RATE |                                                 |                                                                                                    |          | ADD A BASAL RATE TO A BASAL PATTERN                                                                                               |                                                                                                    |  |  |  |
|---------------------|-------------------------------------------------|----------------------------------------------------------------------------------------------------|----------|----------------------------------------------------------------------------------------------------|----------------------------------------------------------------------------------------------------|--|--|--|
| 1)                  | From the Home screen, press O.                  | Bolus 🚦<br>Enter BG 🖒<br>Basal 🖧                                                                                                  | 1)       | From the Home screen, press <b>O</b> .                                                                                            | Bolus 🚦<br>Enter BG 👌<br>Basal 🖧                                                                                                  |  |  |  |
| 2)                  | Select <b>Basal</b> .                           | Audio Options 8<br>Status 📋<br>Suspend Delivery 🕕                                                                                 | 2)       | Select <b>Basal</b> .                                                                                                    | Audio Options 🔏<br>Status 📋<br>Suspend Delivery 🕡                                                                                 |  |  |  |
| 3)                  | Select <b>Delivery Settings</b> .               | Basal 09:00<br>Basal 1<br>Current Rate: 0.500 U/hr<br>Temp Basal<br>Basal Patterns<br>Delivery Settings                           | 3)       | Select <b>Delivery Settings</b> .                                                                                                 | Basal 09:00<br>Basal 1<br>Current Rate: 0.500 U/hr<br>Temp Basal<br>Basal Patterns<br>Delivery Settings                           |  |  |  |
| 4)                  | Select <b>Basal Pattern Setup</b> .             | Delivery Settings A<br>Bolus Estimate Setup<br>Basal Pattern Setup<br>Preset Temp Setup<br>Preset Bolus Setup<br>Dual/Square Wave | 4)       | Select <b>Basal Pattern Setup</b> .                                                                                               | Delivery Settings A<br>Bolus Estimate Setup<br>Basal Pattern Setup<br>Preset Temp Setup<br>Preset Bolus Setup<br>Dual/Square Wave |  |  |  |
| 5)                  | Select the Basal Pattern you wish to edit.      | Basal Pattern Setup<br>Basal 1 12 ∪ ✓<br>Add New                                                                                  | 5)       | Select the Basal Pattern you are adding a rate to.                                                                                | Basal Pattern Setup<br>Basal 1 12 ∪ ✓<br>Add New                                                                                  |  |  |  |
| 6)<br>7)            | Select <b>Options</b> .<br>Select <b>Edit</b> . |                                                                                                    | 6)<br>7) | Select <b>Options</b> .<br>Select <b>Edit</b> .                                                                                   |                                                                                                    |  |  |  |
| 8)                  | Press O on the time segment.                    | Edit Basal 1<br>Start End U/hr<br>12 <sup>,</sup> 00                                                                              | 8)       | Press O on the time segment.                                                                                                    | Edit Basal 1<br>Start End U/hr<br>00:00 04:00 0.650                                                                               |  |  |  |
| 9)                  | Press O on <b>End</b> time.                     | Done                                                                                                    | 9)       | Enter the new <b>End</b> time (this<br>is the same as the start time<br>of the basal rate you are<br>adding) and press <b>O</b> . | Done                                                                                                    |  |  |  |
| 10                  | Press ^ or ∨ to change <b>U/h</b> and press O.  | Edit Basal 1<br>Start End U/hr<br>12:00 A 12:00 A 0.550                                                                           | 10)      | Press ∧ or ∨ to enter new<br><b>U/hr</b> value and press ○.                                                                       | Edit Basal 1<br>Start End U/hr<br>00:00 04:00 0.650                                                                               |  |  |  |
| 11                  | ) Select <b>Done</b> .                          | Done                                                                                                    |          |                                                                                                    | 04:00 04:30<br>Done                                                                                                    |  |  |  |
| 12                  | Review rates and select <b>Save</b> .           | Basal 1<br>24 hr Total: 13.2 U<br>Start End U/hr<br>12:00 ∧ 12:00 ∧ 0.550<br>Save                                                 |          |                                                                                                    |                                                                                                    |  |  |  |

**NOTE:** The basal rates shown are for illustration purposes only—your basal settings will be different.

# MINIMED<sup>™</sup> 670G SYSTEM | BASAL QUICK REFERENCE GUIDE

Edit Basal 1

- 11) Press O on the new time segment.
- 12) Press  $\wedge$  to enter the new **End** time and press **O**.
- 13) Press  $\land$  to enter the new **Basal Rate** and press **O**.
- 14) Continue adding **End** times and basal rates if necessary.
- 15) Select **Done**.

16) Review basal rates.

17) Select Save.

| Start          | End            | U/hr  | RC | VIEWING BASAL PA                     |
|----------------|----------------|-------|----|--------------------------------------|
| 00:00<br>04:00 | 04:00<br>24:00 | 0.650 | 1) | From the Home scree press <b>O</b> . |
|                | Done           |       | 2) | Select <b>Basal</b> .                |
|                |                |       | 3) | Select Basal Patterns.               |
| Edit Ba        | sal 1          |       |    |                                      |
| Start          | End            | U/hr  |    |                                      |
| 00:00          | 04:00          | 0.650 |    |                                      |
| 04:00          | 24:00          | 0.900 |    |                                      |
|                | Done           |       |    |                                      |
| Basal 1        |                |       | 4) | Select the Basal Patter              |
| 24 hr To       | tal: 20.6 U    |       | ,  | wish to review                       |
| Start          | End            | U/hr  |    |                                      |
| 00:00          | 04:00          | 0.650 |    |                                      |
| 04:00          | 24:00          | 0.900 |    |                                      |
|                | Save           |       |    |                                      |
|                |                |       |    |                                      |

# **REVIEWING BASAL PATTERNS**

- .) From the Home screen, press O.
- 2) Select Basal.

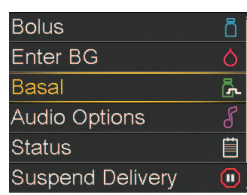

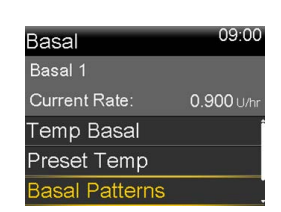

1) Select the Basal Pattern you wish to review.

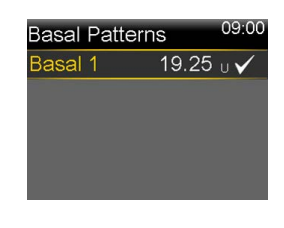

- 5) Review basal rates.
- 6) Select OK.

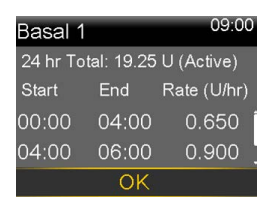

NOTE: If you have multiple Basal Rates, the scroll bar will appear to the right. Press down to view all Basal Rates.

**NOTE:** The basal rates shown are for illustration purposes only—your basal settings will be different.

Bolus

### **Temp Basal Rate**

The Temporary Basal Rate feature lets you immediately increase or decrease your basal insulin for the period of time (duration) that you set. It is often used for exercise and sick days. A **Temp Basal** can be set in either **Percent** (delivers a percent of the current basal rate) or by **Rate** (delivers the amount that you enter).

### SETTING A TEMP BASAL

- 1) From the Home screen, press O.
- 2) Select **Basal**.

Enter BG Ğ. Basa Audio Options Status Ë Suspend Delivery 09:00 Basal Basal 1 Current Rate: remp Basal Preset Temp Basal Patterns 09:00 Temp Basal

#### 3) Select **Temp Basal**.

- Press 
  <sup>^</sup> to set duration and press 
   <sup>0</sup>.
- 5) Select Next.
- 6) Select Percent.
- Press <sup>^</sup> or <sup>∨</sup> to enter the percent of current basal rate desired and press <sup>O</sup>.

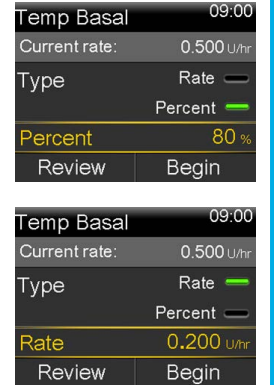

Next

**NOTE:** If you choose to use Rate, select **Type**, and you can then enter the U/hr desired.

#### 8) Select Begin.

The Home screen displays a **Temp Basal** banner to indicate that you have a Temp Basal active.

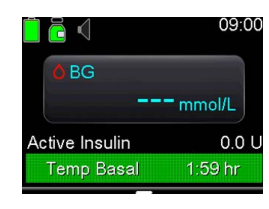

#### When the **Temp Basal** is

complete, the basal will automatically return to the regularly programmed basal rate.

## **CANCEL TEMP BASAL RATE**

To cancel the temporary basal and return to your regularly programmed basal rate before your **Temp Basal** is completed or to review Temp Basal:

- 1) From the Home screen, press O.
- 2) Select Cancel Temp Basal.

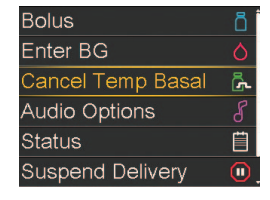

0.500 U/hr

 On this screen, you can see the details about the Temp Basal.

If you do not want to cancel the Temp Basal, press 🔦 .

1:55 hr remaining Cancel Temp Basal

Temp Basal

Once cancelled, you can see that the Home screen no longer displays the Temp Basal Banner.

**NOTE:** The basal rates shown are for illustration purposes only—your basal settings will be different.

## **Multiple Basal Patterns**

Setting multiple Basal Patterns helps you more easily accommodate routine schedule changes that cause different basal needs (for example, weekday vs. weekend; day vs. night shift).

| SET AN ADDITIONAL BASAL PATTERN                                                              |                                           |                                                                                                    |                                           | HOW TO CHANGE ACTIVE BASAL PATTERN         |                                                                            |                                                                        |  |  |
|----------------------------------------------------------------------------------------------|-------------------------------------------|----------------------------------------------------------------------------------------------------|-------------------------------------------|--------------------------------------------|----------------------------------------------------------------------------|------------------------------------------------------------------------|--|--|
| 1)                                                                                           | From the Home screen, press O.            | Bolus 📑<br>Enter BG 🔗                                                                                | 1)                                        | From the Home scree press O.               | een,                                                                       | Bolus 📑<br>Enter BG 🔗                                                  |  |  |
| 2)                                                                                           | Select <b>Basal</b> .                     | Audio Options 8<br>Status 🗎<br>Suspend Delivery 🐽                                                    | 2)                                        | Select <b>Basal</b> .                      |                                                                            | Audio Options<br>Status<br>Suspend Delivery                            |  |  |
| 3)                                                                                           | Select Delivery Settings.                 | Basal 09:00<br>Basal 1                                                                               | 3)                                        | Select Basal Pattern                       | NS.                                                                        | Basal 09:00<br>Basal 1                                                 |  |  |
| 4)                                                                                           | Select <b>Basal Pattern Setup</b> .       | Current Rate: 0.500 U/hr<br>Temp Basal<br>Basal Patterns<br>Delivery Settings                        |                                           |                                            |                                                                            | Current Rate: 0.900 U/m<br>Temp Basal<br>Preset Temp<br>Basal Patterns |  |  |
| 5)                                                                                           | Select <b>Add New</b> .                   | Basal Pattern Setup<br>Basal 1 12 ∪ ✓<br>Add New                                                     | 4)                                        | Select the Basal Pat<br>wish to be active. | tern you                                                                   | Basal Patterns 09:00<br>Basal 1 20.4 ∪ ✓<br>Day Off 17.4 ∪             |  |  |
| 6)                                                                                           | Select the name you would<br>like to use. | Select Name<br>Basal 2<br>Workday                                                                    | NOTE: The checkmark indicates which Basal |                                            |                                                                            |                                                                        |  |  |
| 7)                                                                                           | Enter the basal rates needed              | Day Off                                                                                              | р                                         | attern is active.                          |                                                                            |                                                                        |  |  |
|                                                                                              | for this pattern.                         | Sick Day                                                                                             | 5) Select <b>Begin</b> .                  | Select <b>Begin</b> .                      |                                                                            | Day Off 09:00                                                          |  |  |
| 8)                                                                                           | Select <b>Save</b> .                      | Day Off<br>24 hr Total: 17.7 U<br>Start End U/hr<br>00:00 06:00 0.650 [<br>06:00 18:00 0.750<br>Save |                                           |                                            | 24 hr Total: 17.4 U<br>Start End Rate (U/hr)<br>00:00 24:00 0.725<br>Begin |                                                                        |  |  |
|                                                                                              |                                           | Basal Pattern Setup<br>Basal 1 12 ∪ ✓<br>Day Off 17.7 ∪<br>Add New                                   |                                           |                                            |                                                                            |                                                                        |  |  |
| <b>NOTE:</b> The Basal pattern that your pump is currently using has a checkmark next to it. |                                           |                                                                                                    |                                           |                                            |                                                                            |                                                                        |  |  |
|                                                                                              |                                           |                                                                                                    |                                           |                                            |                                                                            |                                                                        |  |  |

**NOTE:** The basal rates shown are for illustration purposes only—your basal settings will be different.